# **UIS SERVICE DESK**

## WIRELESS & NETWORK

### How to Connect to Eduroam Wireless on Android

#### PURPOSE:

• How to Connect to eduroam Wireless using Android 9 Pie

#### HOW TO CONNECT TO EDUROAM WIRELESS:

| From the home screen, begin by swiping down from the top to show the Quick Settings Menu.                                                                                                    | 8:14 💼 87%.                                                                                                    |
|----------------------------------------------------------------------------------------------------|----------------------------------------------------------------------------------------------------|
|                                                                                                    | 🗇 Tue 11:00 AM   🕂 Phone on vibrate                                                                                                    |
| Long press on the <b>Wi-Fi icon</b> in the top left to show<br>the Wi-Fi settings menu and available Wi-Fi networks.<br>Alternatively, open Settings from the App Drawer,<br>click on Network & Internet and then choose Wi-Fi. | Image: Constraint of the constraint of the constraint |
| Select eduroam from the menu to open the settings.                                                                                                    | 3:54 芭 🎕 🖘 🕼 🖘 📶 57% 🔒                                                                                                    |
|                                                                                                    | < Wi-Fi Wi-Fi Direct Advanced                                                                                                    |
|                                                                                                    | On 🕜                                                                                                    |
|                                                                                                    | Current network                                                                                                    |
|                                                                                                    | CUSystem<br>Connected                                                                                                    |
|                                                                                                    | Available networks                                                                                                    |
|                                                                                                    | CUSYS-Guest                                                                                                    |
|                                                                                                    | 🧟 eduroam                                                                                                    |
|                                                                                                    | CRAEngineer                                                                                                    |
|                                                                                                    | RiHAD_2.4GHz                                                                                                    |

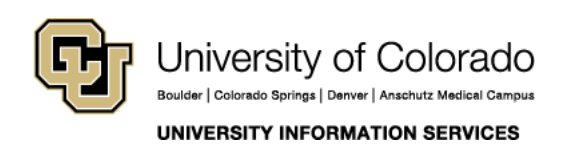

Contact UIS Call: (303) 860 4357 Email: help@cu.edu

## **UIS SERVICE DESK**

### WIRELESS & NETWORK

| <ul> <li>To connect, enter the following information:</li> <li>Under CA Certificate, select "Use System<br/>Certificates" or "Do not Validate" from the<br/>dropdown.</li> </ul>                                                                                                    | 3:59 🕲 🗟 ₁ា 56% 🖬<br>≺ eduroam                                                                                                    |
|----------------------------------------------------------------------------------------------------|----------------------------------------------------------------------------------------------------|
| <ul> <li>In the Identity and or username fields, enter your CU username (lastnamefirstinitial) appended with the @cu.edu realm; username@cu.edu. Please Note: in this case, @cu.edu does not represent your email address but rather the institution that you are using for authentication.</li> <li>In the Password field, enter your CU system password.</li> <li>Once the information above matches the example, click Connect and the screen should change to show the network connecting.</li> <li>It may cycle through saving, obtaining IP address, and connecting before resting on connected. This is normal. The phone should also show a full Wi-Fi icon</li> </ul> | EAP method<br>PEAP ▼<br>CA certificate<br>Don't validate<br>No certificate specified. Your connection won't be<br>private.<br>Identity<br>username@cu.edu<br>Password<br> |
| in the upper notification bar.                                                                                                    | Advanced                                                                                                    |
| You know you have connected your device to the eduroam Wi-Fi when you see the words "Connected" under eduroam.                                                                                                    | 4:18 △                                                                                                    |
| Please follow best practices in browsing and security.                                                                                                    | On ()                                                                                                    |
|                                                                                                    | Current network                                                                                                    |

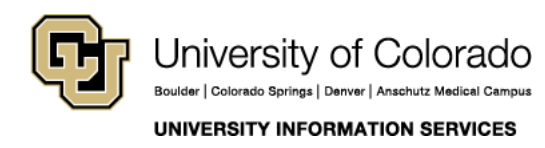

Contact UIS Call: (303) 860 4357 Email: help@cu.edu